# ΕΤΗΣΙΟ ΤΕΛΟΣ ΔΙΚΗΓΟΡΙΚΗΣ ΕΤΑΙΡΕΙΑΣ

Τροποποίηση Περί Δικηγόρων Νόμου Άρθρο 6

### Οι πληρωμές θα γίνονται ΜΟΝΟ μέσω της ιστοσελίδας του ΠΔΣ.

https://www.cyprusbarassociation.org

# Εγγραφή ως Δικηγορικό γραφείο

- Εγγραφή/Δημιουργία λογαριασμού στην ιστοσελίδα του ΠΔΣ
- Πατήστε στο Εγγραφή (Signup) και συμπληρώστε τα στοιχεία σας.

| ΑΓΚΥΠΡΙΟΣ ΔΙΚΗΓΟΡΙΚΟΣ ΣΥΛΛΟΓΟΣ<br>YPRUS BAR ASSOCIATION | Μέλη~               | Εκπαίδευση∽ | ΔΕΠΕ~ | ΕΠΔΥ~       | Εμπιστεύματα∽        | Πιστοποιητικά~ | No   | R | Δικηγορικό γραφείο     |
|---------------------------------------------------------|---------------------|-------------|-------|-------------|----------------------|----------------|------|---|------------------------|
|                                                         |                     |             |       |             |                      |                | - 11 | ÷ | Δικηγόρος              |
| Αρχική Σελίδα » Εγγραφή                                 |                     |             |       |             |                      |                | - 14 | • | Λειτουργός Συμμόρφωσης |
| ΠΛΗΡΟΦΟΡΙΕΣ ΕΓΓΡΑΦΗΣ                                    |                     |             |       |             |                      |                |      |   |                        |
| Εγγραφείτε ως:*                                         | Law Office          |             |       |             |                      |                |      | * | Εκπαιδευτικό Κέντρο    |
|                                                         |                     |             |       |             |                      |                |      | * | Επισκέπτης             |
| Όνομα χρήστη:*                                          |                     |             |       |             |                      |                |      |   | Εκπαιδευόμενος         |
|                                                         | Wrong username      | e format    |       |             |                      |                |      |   |                        |
| Αριθμός μητρώου δικηγορικού συλλόγου:*                  |                     |             |       | Αριθμός εγγ | οαφής εφόρου εταιρει | ών (HE):*      |      |   |                        |
|                                                         |                     |             |       |             |                      |                |      |   |                        |
| Τηλέφωνο:*                                              |                     |             |       |             |                      |                |      |   |                        |
|                                                         |                     |             |       |             |                      |                |      |   |                        |
| ΔΕΔΟΜΕΝΑ ΕΞΟΥΣΙΟΔΟΤΗΣΗΣ                                 |                     |             |       |             |                      |                |      |   |                        |
| Ηλεκτρονική διεύθυνση:*                                 |                     |             |       |             |                      |                |      |   |                        |
| Κωδικός πρόσβασης:*                                     |                     |             |       |             |                      |                |      |   |                        |
|                                                         | Το πεδίο είναι υποχ | ρεωτικό     |       |             |                      |                |      |   |                        |
|                                                         | ++++                | - tr        |       |             |                      |                |      |   |                        |
|                                                         | Password safety     |             |       |             |                      |                |      |   |                        |
|                                                         |                     |             |       |             |                      |                |      |   |                        |

### /

- Συμπληρώστε ορθά τα απαιτούμενα στοιχεία για τη δημιουργία λογαριασμού του γραφείου (ΔΕΠΕ)
  - Εάν ο Αρ. Μητρώου της ΔΕΠΕ και ο Αρ. Εγγραφής Εταιρείας (ΗΕ) αντιστοιχούν με τα στοιχεία που έχουν καταχωρισθεί στο αρχείο του Συλλόγου τότε μπορείτε να προχωρήσετε με τα πιο κάτω βήματα.
- \* Στον Αρ. Εγγραφής Εταιρείας (ΗΕ) να αναγραφούν ΜΟΝΟ οι αριθμοί, όχι τα γράμματα (π.χ. εάν ο αριθμός εγγραφής της εταιρείας σας είναι ΗΕ0000 τότε θα αναγράψετε ΜΟΝΟ τον αριθμό 0000).
- Εάν δεν αντιστοιχούν τα στοιχεία τότε θα πρέπει να επικοινωνήσετε με τον ΠΔΣ. (email: <u>info@cba.org.cy</u> ή 22873300 – 0)

#### Αφού συνδεθείτε, πηγαίνετε στην ενότητα ΔΕΠΕ (LLC) και επιλέξτε «Ανανέωση Άδειας» (License Renewal)

| Y S +357 22873300 ⊠info@cba.org.cy ■ http://www.cyprusbarassociation.org EN G |                                       | Παράπονα FAQ   | CBA Law Office Testing 🝷 | <b>€</b> + Έξοδος |
|-------------------------------------------------------------------------------|---------------------------------------|----------------|--------------------------|-------------------|
| ΠΑΓΚΥΠΡΙΟΣ ΔΙΚΗΓΟΡΙΚΟΣ ΣΥΛΛΟΓΟΣ<br>CYPRUS BAR ASSOCIATIONΜέληνΕκπαίδευσην     | ΔΕΠΕ~ ΕΠΔΥ~ Εμπιστεύματα~             | Πιστοποιητικά~ | Νομικό Βήμα~ Ε           | Ξ-Υπηρεσίες       |
| Αρχική Σελίδα » Συχνές Ερωτήσεις                                              | ΔΕΠΕ                                  |                |                          |                   |
|                                                                               | Ετήσια έκθεση<br>συμμόρφωσης          |                |                          |                   |
| ? Συχνες Ερωτησεις 🚍 Σεμιναρια/Εκοι                                           | Ανανέωση Άδειας                       |                |                          |                   |
| Πως μπορώ να δημιουργήσω λογαριας                                             | Συναλλαγές                            |                |                          |                   |
| Δεν γνωρίζω τον κωδικό πρόσβασης μα                                           | bu.                                   |                |                          |                   |
| Ολοκληρώθηκε η εγγραφή σας αλλά δε                                            | ν μπορείτε να συνδεθείτε στην σελίδα. |                | •                        |                   |
| Πως μπορώ να αναζητήσω κάποιο Δικι                                            | γόρο;                                 |                |                          |                   |
| 🔞 Πως μπορώ να αναζητήσω ΔΕΠΕ;                                                |                                       |                |                          |                   |

#### Συμπληρώστε εαν παρέχετε Διοικητικές Υπηρεσίες και αντίστοιχα εαν παρέχετε, τότε συμπληρώστε τα απαιτούμενα στοιχεία

| ПАГК<br>Сүрг | ΥΠΡΙΟΣ ΔΙΚΗΓΟΡΙΚΟΣ ΣΥΛΛΟΓΟ<br>US BAR ASSOCIATION                                                     | <b>οΣ</b><br>ΜέληΥ                                                            | Εκπαίδευση <b>∨</b>                                             | ΔΕΠΕΥ                                         | ΕΠΔΥΥ                                        | ΕμπιστεύματαΥ                                           | Πιστοποιητικά <b>Υ</b>                      | Νομικό ΒήμαΥ                                    | E-Yπ             | ηρεσίες |
|--------------|----------------------------------------------------------------------------------------------------|-------------------------------------------------------------------------------|-----------------------------------------------------------------|-----------------------------------------------|----------------------------------------------|---------------------------------------------------------|---------------------------------------------|-------------------------------------------------|------------------|---------|
| Hon          | ne » Δικηγορικό Γραφείο                                                                              |                                                                               |                                                                 |                                               |                                              |                                                         |                                             |                                                 |                  |         |
| Πρέ          | έπει να επαληθεύσετε τις παρακ                                                                       | κάτω πληροφορίες π <sub>ί</sub>                                               | ριν προχωρήσετε                                                 | στην πληρο                                    | υμή.                                         |                                                         |                                             |                                                 |                  |         |
|              | ΛΕΠΤΟΜΕΡΕΙΕΣ ΔΙΚΗΓΟΡΙΚΟΥ ΓΡΑΦ<br>Δικηγορικό Γραφείο:*<br>CBA Law Office Testing                      | EIOY                                                                          |                                                                 |                                               |                                              |                                                         |                                             |                                                 |                  | Ŧ       |
|              | Παρέχω Διοικητικές Υπηρεσίες ως ο<br>Ναι                                                             | ορίζει ο περί της Ρύθμισ                                                      | ης των Επιχειρήσεω                                              | ν Παροχής Δ                                   | ιοικητικών Υτ                                | τηρεσιών και Συναφών                                    | Θεμάτων Νόμος 196(                          | l)/2012.:*                                      | 8                | ¥       |
| [            | Υπεύθυνος Συμμόρφωσης (Πληκτρολ<br>Giorgos Moleskis                                                  | ιογήστε το όνομα ή το ει                                                      | πίθετο (Ελληνικά ή Α                                            | ιγγλικά) για ν                                | α αναζητήσετ                                 | ε τον υπεύθυνο συμμόρ                                   | φωσης):*                                    |                                                 | 8                | •       |
|              | Σε περίπτωση που παρέχετε διοικ<br>Πρόσωπο» και «Βεβαίωση Υπαλλή<br>Βεβαιώσεις μπορείτε να τις βρείτ | κητικές υπηρεσίες, και δ<br>jλων Δικαιούχου Προσώ<br>τε στην ιστοσελίδα του Γ | iev έχετε συμπληρώα<br>που» στο Τμήμα Επο<br>ΊΔΣ στην κατηγορία | σει ή/και υπο<br>πτείας και Σι<br>AML/CFT στα | βάλει τις «Βε<br>υμμόρφωσης<br>ο πεδίο Βεβαι | βαίωση Δικηγόρου/Δικ<br>του ΠΔΣ, παρακαλώ όπα<br>ώσεις. | ηγόρων στον/στους α<br>ως τις ανεβάσετε στι | οποίους ανήκει το Δικ<br>ην μερίδα σας. Τις σχε | αιούχο<br>ετικές |         |
|              | ΔΙΕΥΘΥΝΤΕΣ                                                                                           |                                                                               |                                                                 |                                               |                                              |                                                         |                                             |                                                 |                  |         |
|              | ΔΙΕΥΘΥΝΤΗΣ(ΕΣ) (σε περίπτωση τ<br>όπως αποστέλλετε το νέο πιστοπ                                     | τερισσότερων από του ε<br>ιοιητικό από τον Έφορο Ι                            | ινός διευθυντή ή/και<br>Εταιρειών στο ηλεκτ                     | διορισμού νέ<br>τρονικό ταχυ                  | έου/νέων, παρ<br>δρομείο aml@                | ακαλώ επιλέξτε την «Ν<br>ocba.org.cy)                   | lέα εγγραφή». Σε περ                        | ίπτωση αλλαγών, παρ                             | οακαλώ           |         |
|              | #                                                                                                    | Δικηγόρος                                                                     |                                                                 | Ημερομι                                       | <b>ινία Έναρξη</b> ς                         |                                                         | ↓ Ημερομηνία Τε                             | ρματισμού                                       |                  |         |
|              |                                                                                                    |                                                                               | •                                                               |                                               |                                              | •                                                       | T                                           |                                                 | -                | т       |
|              | Επεξεργασία Νέα εγγραφή                                                                              | Nikolas Ispiral                                                               |                                                                 | 03/12/20                                      | )24                                          |                                                         |                                             |                                                 |                  |         |

\*Για να εντοπίσετε τα ονόματα των: **1.Υπεύθυνου Συμμόρφωσης**, **2.Διευθυντή**, **3.Γραμματέα**, **4.Μέτοχου και 5.Πραγματικού δικαιούχου**, στα αντίστοιχα πεδία αναζήτησης θα πρέπει να αναγραφούν όπως αυτά εμφανίζονται στο μητρώο του Συλλόγου. Για παράδειγμα για να εντοπίσετε το όνομα «Γιώργος» θα πρέπει στο πεδίο αναζήτησης να αναγράψετε το πρώτο γράμμα με κεφαλαίο και να τονίζετε.

#### \*Σημειώστε ότι για να εντοπίσετε τον Λειτουργό Συμμόρφωσης, στο πεδίο αναζήτησης θα πρέπει να έχει ένα από τα πιο κάτω:

- 1.Βεβαίωση εξαίρεσης/ εξομοίωσης
- 2. Επιτυχία στην εξέταση MLCO / ICA

## Αφού συμπληρωθούν τα απαιτούμενα πεδία επιλέξτε την επιλογή «Αποθήκευση»

| "                                                                                                    | ·                                                       | . hohohili |  |  |  |  |  |  |  |
|----------------------------------------------------------------------------------------------------|---------------------------------------------------------|------------|--|--|--|--|--|--|--|
| <b>~</b>                                                                                                    | ▼ T                                                     | ▼ T        |  |  |  |  |  |  |  |
|                                                                                                    | New<br>No data to display                               |            |  |  |  |  |  |  |  |
| ΣΗΜΕΙΩΣΗ: Σε περίπτωση αλλαγών παρακαλώ όπως συμπληρώσετε και καταχωρήσετε τις «Βεβαίωση Δικηγόρου/Δικηγόρων στον/στους οποίους ανήκει το Δικαιούχο Πρόσωπο»<br>και «Βεβαίωση Υπαλλήλων Δικαιούχου Προσώπου» στο Τμήμα Εποπτείας και Συμμόρφωσης. Τις σχετικές βεβαιώσεις θα τις βρείτε στις ΛΕΠΤΟΜΕΡΕΙΕΣ ΔΙΚΗΓΟΡΙΚΟΥ ΓΡΑΦΕΙΟΥ.<br>Τις σχετικές Βεβαιώσεις μπορείτε να τις βρείτε στην ιστοσελίδα του ΠΔΣ στην κατηγορία ΑΜL/CFT στο πεδίο Βεβαιώσεις. |                                                         |            |  |  |  |  |  |  |  |
|                                                                                                    | Επιβεβαιώνω ότι οι πιο πάνω πληροφορίες είναι έγκυρες:* |            |  |  |  |  |  |  |  |
|                                                                                                    |                                                         | ΑΠΟΘΗΚΕΥΣΗ |  |  |  |  |  |  |  |

- Επιλέξτε το κουτάκι αριστερά του ονόματος του δικηγορικού γραφείου
- Πατήστε την επιλογή «ΟΛΟΚΛΗΡΩΣΗ ΣΥΝΑΛΛΑΓΗΣ»

| y 🕻 +357                                                                                                    | 22873300 🖂info@cba.org.cy 📘 htt    | p://www.cyprusbarassociation.org EN | GR                 | Παρά               | πονα FAQ | CBA Law Office Testing - C+Έξοδος |   |  |  |  |  |  |
|----------------------------------------------------------------------------------------------------|------------------------------------|-------------------------------------|--------------------|--------------------|----------|-----------------------------------|---|--|--|--|--|--|
| <b>ΠΑΓΚΥΠΡΙΟΣ ΔΙΚΗΓΟΡΙΚΟΣ ΣΥΛΛΟΓΟΣ</b><br><b>CYPRUS BAR ASSOCIATION</b> Μέλη~ Εκπαίδευση~ ΔΕΠΕ~ ΕΠΔΥ~ Εμπιστεύματα~ Πιστοποιητικά~ Νομικό Βήμα~ Ε-Υπηρεσίες |                                    |                                     |                    |                    |          |                                   |   |  |  |  |  |  |
| Αρχική Σελί                                                                                                    | ίδα » Εκκρεμής Συναλλαγές          |                                     |                    |                    |          |                                   |   |  |  |  |  |  |
| олоклира                                                                                                    | ΟΣΗ ΣΥΝΑΛΛΑΓΗΣ                     |                                     |                    |                    |          |                                   |   |  |  |  |  |  |
| #                                                                                                    | Αντικείμενο Ημερομηνία Δημιουργίας |                                     | Λόγος Πληρωμής     | Αναφορά            | VAT %    | Ποσό(Συμπεριλαβανομένου<br>VAT)   |   |  |  |  |  |  |
|                                                                                                    |                                    | -                                   |                    |                    |          |                                   |   |  |  |  |  |  |
|                                                                                                    | 677932                             | 17/11/2023                          | Law Office License | Law Office License | 0.00     | 25.00                             | * |  |  |  |  |  |
|                                                                                                    |                                    |                                     |                    |                    |          |                                   |   |  |  |  |  |  |
|                                                                                                    |                                    |                                     |                    |                    |          |                                   |   |  |  |  |  |  |
|                                                                                                    |                                    |                                     |                    |                    |          |                                   |   |  |  |  |  |  |
|                                                                                                    |                                    |                                     |                    |                    |          |                                   |   |  |  |  |  |  |
|                                                                                                    |                                    |                                     |                    |                    |          |                                   |   |  |  |  |  |  |
|                                                                                                    |                                    |                                     |                    |                    |          | Total Amount: €0                  |   |  |  |  |  |  |

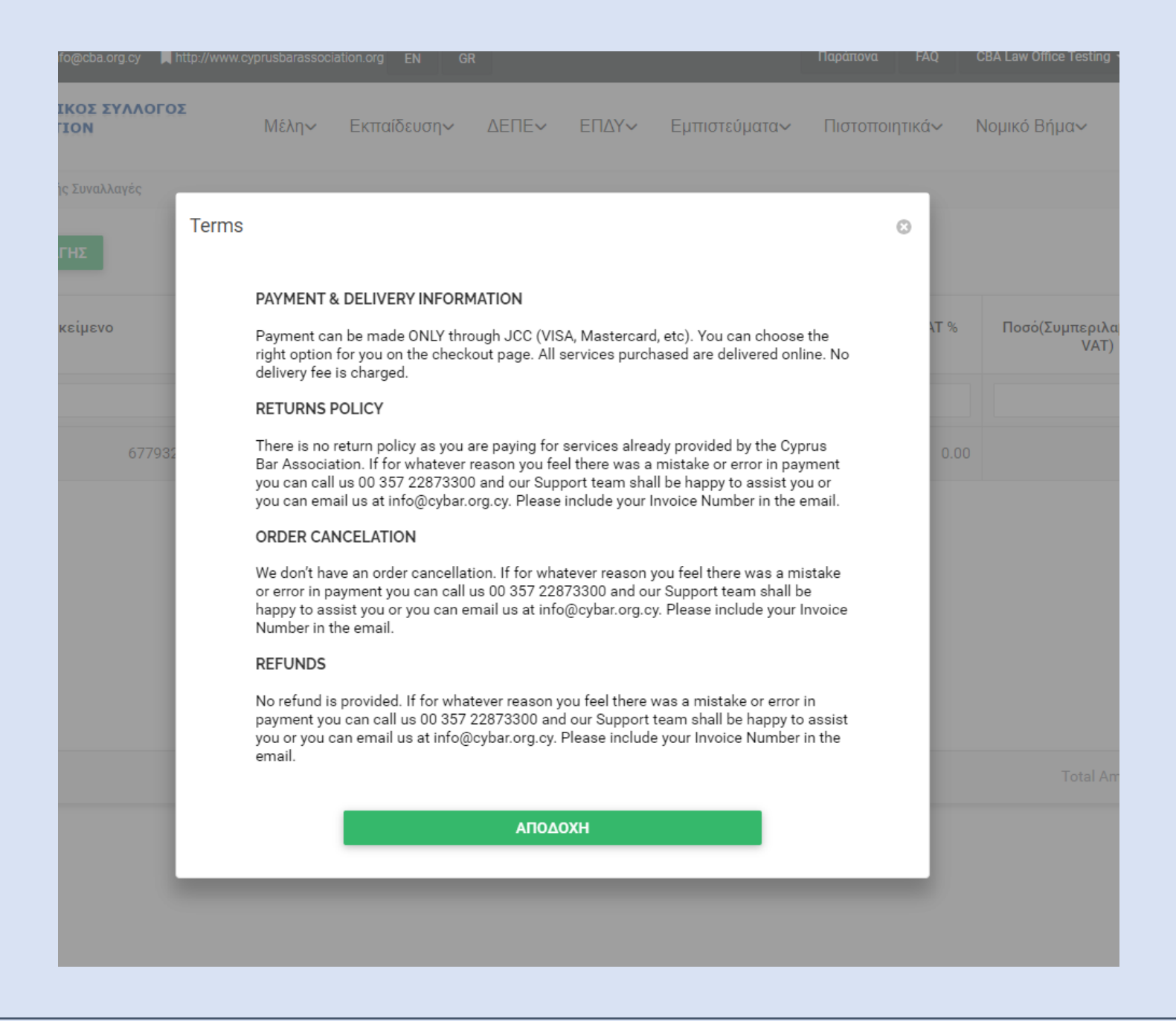

#### Ακολουθήστε τη διαδικασία για την πληρωμή του αντίστοιχου ποσού μέσω της JCC.

| <b>JCC</b> gateway                                                                                                    | у                                   |  |  |  |  |  |  |  |
|----------------------------------------------------------------------------------------------------|-------------------------------------|--|--|--|--|--|--|--|
| If the transaction is approved, a purchase for 136.00 EUR will appear in your bank statement under<br>the name I-SPIRAL IT SOLUTIONS |                                     |  |  |  |  |  |  |  |
| VISA                                                                                                    | 🌔 🌔 maestro                         |  |  |  |  |  |  |  |
| Card Number                                                                                                    | :                                   |  |  |  |  |  |  |  |
| Expiry Date (Month /                                                                                                    | / Year) : 01 V 23 V                 |  |  |  |  |  |  |  |
| CVV2/CSC                                                                                                    | : 🥝                                 |  |  |  |  |  |  |  |
|                                                                                                    | SUBMIT                              |  |  |  |  |  |  |  |
| Canc                                                                                                    | el and return to Merchant's website |  |  |  |  |  |  |  |
|                                                                                                    | JCC PAYMENT<br>SYSTEMS              |  |  |  |  |  |  |  |
|                                                                                                    |                                     |  |  |  |  |  |  |  |
| Session Timeout                                                                                                    |                                     |  |  |  |  |  |  |  |
| 04:55                                                                                                    |                                     |  |  |  |  |  |  |  |

\* Το ποσό της ανανέωσης θα αναγράφεται στο πιστοποιητικό της ετήσιας άδειας και θεωρείται απόδειξη της συναλλαγής.

- Η απόδειξη της συναλλαγής θα σας αποσταλεί μέσω e- mail
- Μπορείτε όμως να εντοπίσετε την απόδειξη καθώς και το αποδεικτικό καταβολής τέλους του δικηγορικού γραφείου στην κατηγορία «Συναλλαγές»

| 9 📞 +357 228                                                                              | 73300 🖂info@cba.org.cy                    | / 🔲 http://www.cyprusbara | association.org EN GR     |                             | 4         |    |                               | Παράπονα           | FAQ   | CBA Law Office Testing | <ul> <li>Ε+ Έξοδος</li> </ul> |   |
|-------------------------------------------------------------------------------------------|-------------------------------------------|---------------------------|---------------------------|-----------------------------|-----------|----|-------------------------------|--------------------|-------|------------------------|-------------------------------|---|
| <b>ΠΑΓΚΥΠΡΙΟΣ ΔΙΚΗΓΟΡΙΚΟΣ ΣΥΛΛΟΓΟΣ</b><br><b>CYPRUS BAR ASSOCIATION</b> Μέλη~ Εκπαίδευση~ |                                           |                           |                           | ΔΕΠΕ~ ΕΠΔΥ~ Εμπιστεύματα~   |           |    | <ul> <li>Πιστοποιη</li> </ul> | Πιστοποιητικά∽ Νομ |       | Ε-Υπηρεσίες            |                               |   |
| 🛖 Αρχική Σελίδα                                                                           | Αρχική Σελίδα >> Ολοκληρωμένες Συναλλαγές |                           |                           |                             |           |    |                               |                    |       |                        |                               |   |
|                                                                                           |                                           |                           |                           | Ετήσια έκθεση               |           |    |                               |                    |       |                        |                               |   |
|                                                                                           | Αντικείμενο ↓                             | Ημερομηνία Δημι           | Λόγος Πληρωμής            | Ανανέωσ                     | τη Άδειας | ۲% |                               | Ποσό(Συμπ. VAT)    |       | Αριθμός Τιμολογί       |                               |   |
|                                                                                           | Т                                         | • 7                       |                           | Συναλλαγές                  |           |    | т                             |                    | т     | Т                      |                               |   |
|                                                                                           | 677932                                    | 17/11/2023                | Law Office License for ye | ce License for year Law Off |           |    | 0.00                          | :                  | 25.00 | L02                    | 0                             | • |
|                                                                                           |                                           |                           |                           |                             |           |    |                               |                    |       |                        |                               |   |
|                                                                                           |                                           |                           |                           |                             |           |    |                               |                    |       | •                      |                               |   |
|                                                                                           |                                           |                           |                           |                             |           |    |                               |                    |       |                        |                               |   |